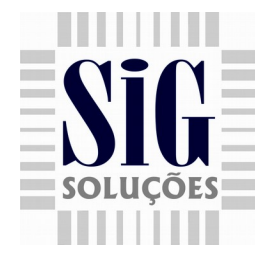

## Doação Doação no SigERP

1 – Em SUPERVISOR > CONFIGURAÇÕES > PARÂMETROS, tem um campo de "Mensagem de Doação" onde pode ser cadastrado uma mensagem para ser apresentado na via do comprovante de doação entregue ao cliente.

## Doação no SigPDV3.1

2 - O primeiro passo é verificar se a ECF possui um totalizador não fiscal para totalizar as Doações.

3 - No PdvConfig na aba Parâmetros marcar a opção de ficha para habilitar os campos onde serão configurados os códigos correspondente ao totalizador não fiscais da ECF como mostrado na figura abaixo:

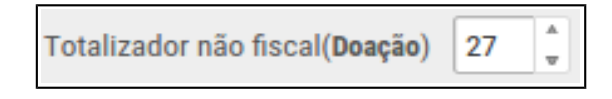

Figura 1 : Configurações do Doação

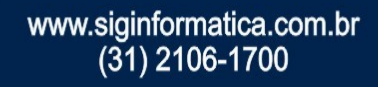

Rua João Amorin, 700, Jardim Arizona 35.700-373 Sete Lagoas - MG

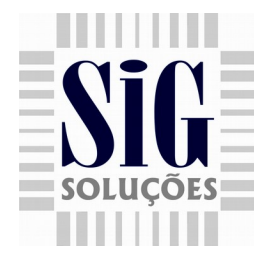

4 - Depois de salvar as configurações o SigPdv estará pronto para a utilização do Doação.
Após fazer login no SigPdv, na tela de venda o botão Doação no canto direito da tela ficará habilitado.

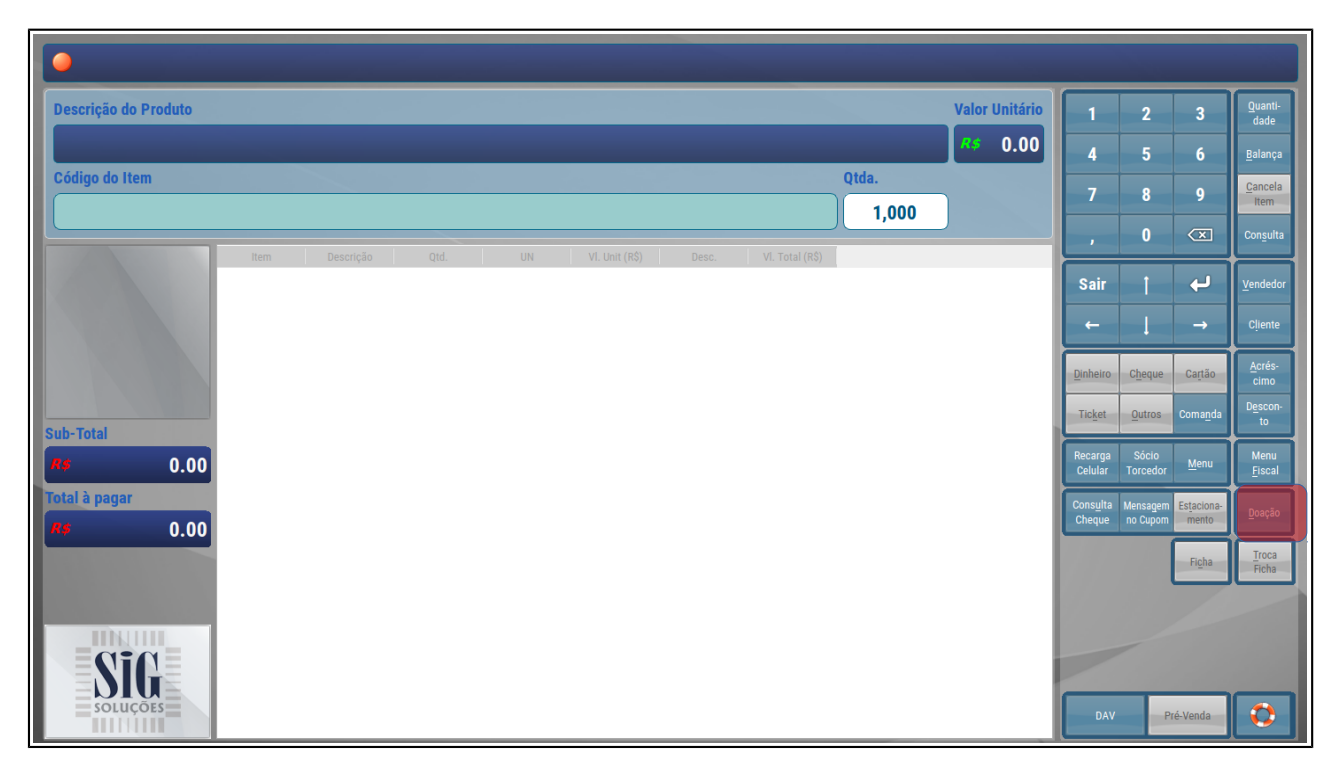

Figura 2 : Tela de venda do SigPDV 3.1 com botão de acesso a Doação

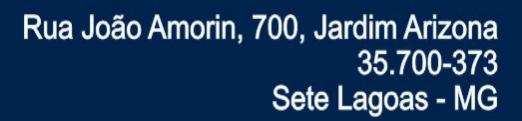

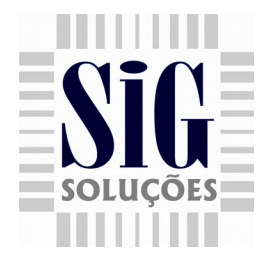

5 - Ao clicar no Doação o usuário deve informar o valor na barra onde se informa o código do item para ser registrado no PDV.

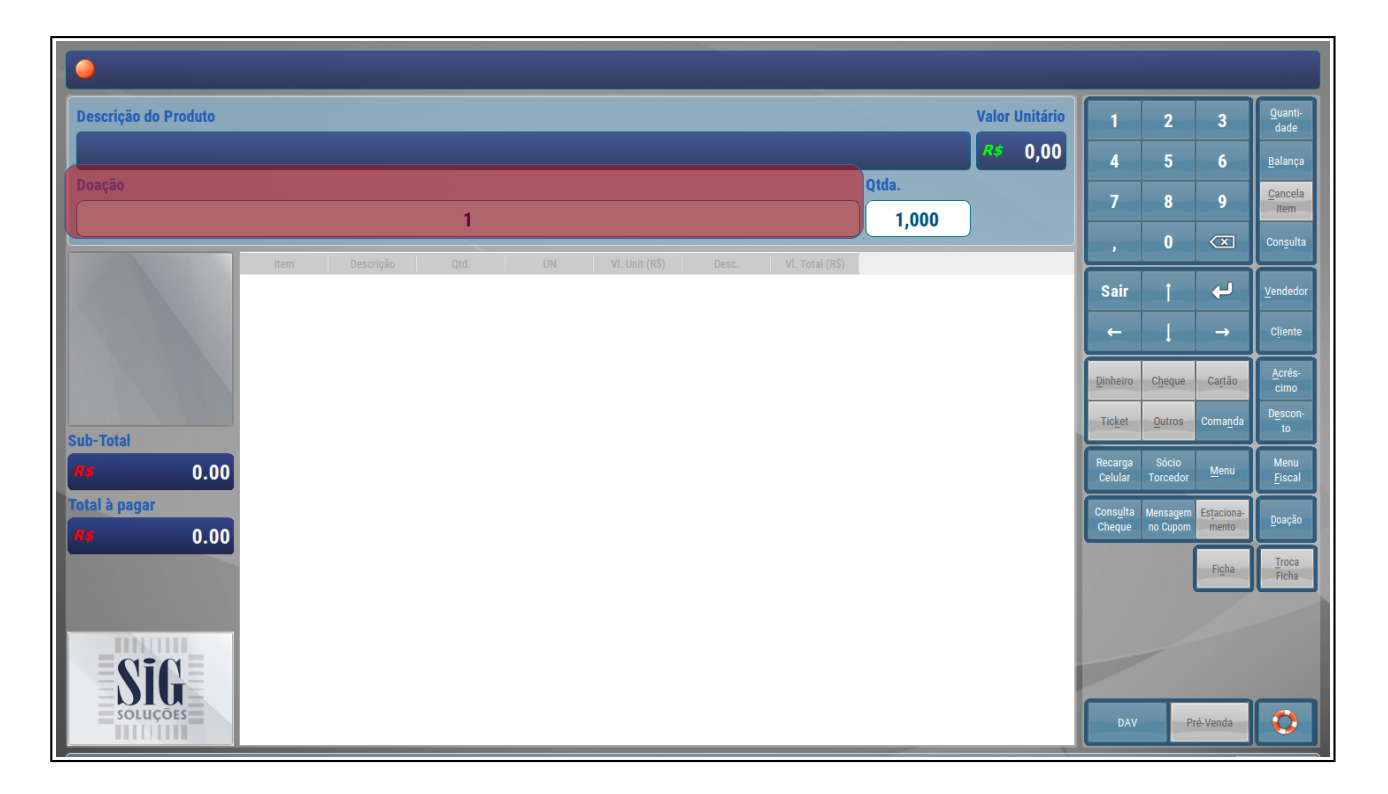

Figura 3 : Tela onde usuário informa o valor da Doação

6 – Ao confirmar o valor da doação, irá para a tela de pagamento onde o usuário confirma o mesmo. Ao termino da impressão, o primeiro cupom e do tipo Recebimento e ele fica com o estabelecimento, o segundo cupom é do tipo Comprovante de recebimento e ele fica com o cliente.

Rua João Amorin, 700, Jardim Arizona 35.700-373 Sete Lagoas - MG